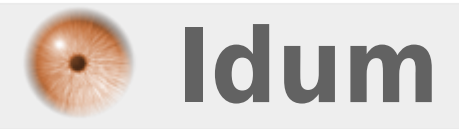

# Boucle While "tant que" >>> Code BASH

**Description** :

Dans cette astuce, nous apprendrons à utiliser la boucle "while".

#### **Boucle While "tant que"**

#### >>> Code BASH

#### Sommaire :

I) Explications

- II) Exemples
- 1) Exemple 1
- 2) Exemple 2
- 3) Exemple 3
- 4) Exemple 4
- 5) Exemple 5

# I) Explications

Pour définir une variable, suivez les instructions suivantes :

- Créez un nouveau script en tapant la commande :

vim script-4.sh

- Commencez le script par écrire le type de code utilisé :

#!/bin/bash

Le début de la boucle commence par "while" et se termine par "done". Voici l'architecture de la boucle :

```
while [ test ]
do
Commandes exécutées tant que test n'est pas vrai
done
```

On peut expliquer la boucle comme cela :

TANT QUE test FAIRE — -> effectuer une action recommencer

## II) Exemples

### 1) Exemple 1

- Pour le premier exemple, je vais reprendre celui du site "openclassrooms.com" :

- On va demander à l'utilisateur de dire « oui » et répéter cette action tant qu'il n'a pas fait ce que l'on voulait.
  - Si réponse est différente de "**Oui**" ou "**vide**", on repose la question.
  - Si la réponse est "oui", alors on arrête le script.
- Tapez les lignes suivantes :

- Exécutez le script avec la commande "bash script-4.sh". Vous devez obtenir ceci :

```
root@debian:~# bash script-4.sh
Aimez-vous Idum ? non
Aimez-vous Idum ? ddf
Aimez-vous Idum ? oui
root@debian:~#
```

## 2) Exemple 2

- Deuxième exemple :
  - Tant qu'un fichier nommé "GO" existe dans le même répertoire que le script.
    - On affiche le message "Coucou"
    - On attend 1 seconde

```
- Voici le script :
```

```
while [ -e GO ]
do
echo "Coucou"
sleep 1
done
```

- Créez un fichier nommé "GO".
- Exécutez le script, vous devez obtenir ceci :

```
[root@debian:~# bash script-5.sh
Coucou
Coucou
```

#### 3) Exemple 3

- Troisième exemple, nous allons faire une lecture ligne par ligne d'un fichier :

• Nous allons lire le fichier "/etc/services" ligne par ligne et sauvegarder la ligne dans la variable

"varligne".

• On affiche ensuite la ligne en ajoutant un saut de ligne.

- Voici le script :

cat /etc/services | while read varligne
 do
 echo -e "\$varligne\n"
 done

- Exécutez le script, vous devez obtenir ceci :

| root@debian:~# bash script-6.sh<br># Network services, Internet style                   |
|-----------------------------------------------------------------------------------------|
| Ξ.                                                                                      |
| # Note that it is presently the policy of IANA to assign a single well-known            |
| <pre># port number for both TCP and UDP; hence, officially ports have two entries</pre> |
| # even if the protocol doesn't support UDP operations.                                  |
|                                                                                         |
| # Updated from http://www.iana.org/assignments/port-numbers and other                   |
| <pre># sources like http://www.freebsd.org/cgi/cvsweb.cgi/src/etc/services .</pre>      |
| # New ports will be added on request if they have been officially assigned              |
| # by IANA and used in the real-world or are needed by a debian package.                 |
| # If you need a huge list of used numbers please install the nmap package.              |
|                                                                                         |
| tcpmux 1/tcp # TCP port service multiplexer                                             |
| echo 7/tcp                                                                              |

#### 4) Exemple 4

- Reprenons notre exemple précédent en le modifiant un peu :
  - Nous allons lire le fichier "/etc/services" ligne par ligne et sauvegarder la ligne dans la variable "varligne".
  - On affiche seulement la deuxième colonne.

- Voici le script :

```
      cat /etc/services | while read varligne

      do

      echo $varligne |tr ' ' ' |cut -f2

      done
```

- Exécutez le script, vous devez obtenir ceci :

```
root@debian:~# bash script-7.sh
```

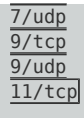

### 5) Exemple 5

- Reprenons notre exemple précédent en le modifiant de nouveau :

- Nous allons lire le fichier "/etc/services" ligne par ligne et sauvegarder la ligne dans la variable "varligne".
- On affiche "Port=" avec le numéro du port
- On affiche "Nom=" avec le nom du protocole

- Voici le script :

```
cat /etc/services | while read varligne
    do
        port=<span class="base64"
    title="PGNvZGUgY2xhc3M9InNwaXBfY29kZSBzcGlwX2NvZGVfaW5saW5lIiBkaXI9Imx0ciI+ZWNobyAkdmFybGlnbmUgfHRyICcgJyAnICZuYnNw0ycgfGN
    ldCAtZjI8L2NvZGU+"></span>
        nom=<span class="base64"
    title="PGNvZGUgY2xhc3M9InNwaXBfY29kZSBzcGlwX2NvZGVfaW5saW5lIiBkaXI9Imx0ciI+ZWNobyAkdmFybGlnbmUgfHRyICcgJyAnICZuYnNw0ycgfGN
        title="PGNvZGUgY2xhc3M9InNwaXBfY29kZSBzcGlwX2NvZGVfaW5saW5lIiBkaXI9Imx0ciI+ZWNobyAkdmFybGlnbmUgfHRyICcgJyAnICZuYnNw0yAnIHx
        jdX0gLWYxPC9jb2RlPg==">></span>
        echo -e "Port= $port\nNom= $nom"
        done
```

- Exécutez le script, vous devez obtenir ceci :

| root@debian:~# bash script-8.sh    |  |  |
|------------------------------------|--|--|
| Port= 98/tcp                       |  |  |
| Port= 106/tcp                      |  |  |
| Port= 106/udp                      |  |  |
| Port= 465/tcp                      |  |  |
| Port= 775/tcp                      |  |  |
| Port= 777/tcp<br>Nom= moira-update |  |  |

25 juillet 2016 -- N.Salmon -- article\_307.pdf

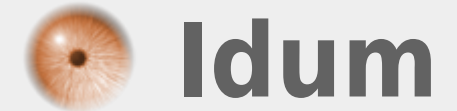